## SAP University Alliances

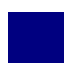

## SD 1: Anzeigen Kundenstammsatz

| Aufgabe Nutzen Sie das SAP Fiori Launchpad, um einen Kunden anzuzeigen.                                                                | Zeit 10 Min |
|----------------------------------------------------------------------------------------------------|-------------|
| <b>Beschreibung</b> Global Bike verfügt über zahlreiche Kunden in den USA.<br>Zeigen Sie einen Kunden aus den USA (Beantown Bikes) an. |             |
| Name (Stelle) Maria Diaz (Verkäufer 1 USA Osten)                                                                                       |             |

Zum Anzeigen eines Kunden wählen Sie im Bereich Vertrieb in der Rolle Verkäufer die App Geschäftspartnerstammdaten verwalten.

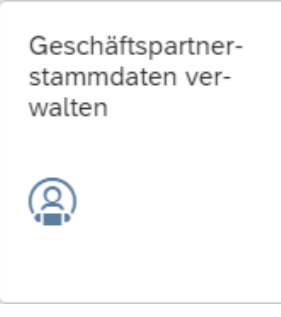

Im nächsten Bildschirm erwartet das SAP-System, dass Sie Suchkriterien wie z.B. den Kunden, das Unternehmen und den Vertriebsbereich eingeben.

Ein Geschäftspartner (GP) ist eine Organisation (Firma, Niederlassung), Person oder eine Gruppe von Personen oder Organisationen, an denen Ihr Unternehmen ein geschäftliches Interesse hat.

Sie können Ihre Geschäftspartner sowie deren Rollen in einem Unternehmen zentral anlegen und verwalten. Zu diesem Zweck geben Sie die allgemeinen Daten des Geschäftspartners in einem einmaligen Vorgang ein und ordnen dem Geschäftspartner Geschäftspartnerrollen (GP-Rollen) zu. Für jede Geschäftspartnerrolle werden spezifische Daten gespeichert. So wird sichergestellt, dass Sie keine überflüssigen Daten speichern, da die allgemeinen Daten von der Funktion eines Geschäftspartners oder von anwendungsspezifischen Erweiterungen unabhängig sind.

**Struktur:** Für jeden GP geben Sie eine eindeutige Geschäftspartnernummer (GP-Nummer) an. Sie legen die folgenden allgemeinen Elemente eines GPs an und verwalten diese:

• allgemeine Daten, z.B. Name, Adresse und Kommunikationsdaten

Geschäftspartner

Einstieg

- Identifikationsdaten, z.B. Branche, Identifikations- und Steuernummern
- Statusdaten, z.B. Status der Geschäftsbeziehung

Sie legen die spezifischen Daten für eine GP-Rolle an und verwalten diese, nachdem Sie dem GP eine bestimmte Rolle zugeordnet haben.

| Geschäfts              | partner verwalten 🔻 |           |                         |           |             |           |             |             | ۹ 🛄         |
|------------------------|---------------------|-----------|-------------------------|-----------|-------------|-----------|-------------|-------------|-------------|
| Standard* $\checkmark$ |                     |           |                         |           |             |           |             |             | Ľ           |
|                        | Bearbeitungsstatus: |           | Rolle:                  |           | Geschäfts   | spartner: | Va          | rname/Name  | 1:          |
| Suchen Q               | Alle                | ~         |                         | 만         |             |           | C           |             | C           |
| Vorname/Name 2:        | Straße:             | (         | Drt:                    |           | Land:       |           |             |             |             |
| C                      |                     | C         |                         | C         |             |           | C           | Filter anpa | assen Start |
|                        |                     |           |                         |           |             |           |             |             |             |
| Geschäftspartner (0)   |                     |           |                         |           |             | Anlegen   | Objektseite | Kopieren    | © 🗇 🗸       |
| Geschäftspartner       |                     | Straße    | Ort                     | Postl     | eitzahl     |           | Land        |             | Rolle       |
|                        |                     | Um zu sta | rten, setzen Sie die er | tsprechen | den Filter. |           |             |             |             |

Da Sie keine Geschäftspartner (und in diesem Fall seine

Identifizierungsnummer) im Global Bike-Unternehmen kennen, müssen Sie diese herausfinden. Klicken Sie hierzu für das Feld *Geschäftspartner* auf das Werthilfe-Symbol

Neben der Werthilfe können Sie die SAP-Ad-hoc-Hilfe mit der Taste **F1** aufrufen, um sich bestimmte Felder erklären zu lassen. Je nach App-Typ (Fiori oder SAP GUI for HTML) unterscheidet sich hierbei die Darstellung.

Befinden Sie sich in einer nativen Fiori-App, so werden am Bildschirmrand die *Hilfethemen* eingeblendet und es erscheinen ein oder mehrere blaue Kreise auf dem Bildschirm. Weitere Informationen lassen sich dann in den Hilfethemen suchen. Alternativ können Sie auf einen der blauen Kreise klicken, um den entsprechenden Eintrag in den Hilfethemen zu öffnen.

| < SAP Geschäftspart  | ner verwalten 🔻                            |                            | ۹ @ <mark>ال</mark>                                                      |
|----------------------|--------------------------------------------|----------------------------|--------------------------------------------------------------------------|
| Standard* 🗸          |                                            | Ľ                          | Hilfethemen                                                              |
|                      | Bearbeitungsstatus:                        | Rolle:                     | In Hitfethemen suchen                                                    |
| Suchen Q             | Alle 🗸                                     | 9                          | Über diese App                                                           |
| Geschäftspartner:    | Vorname/Name 1:                            | Vorname/Name 2:            | Anlegen                                                                  |
| Straße:              | Ort:                                       | Land:                      | Stammdaten Geschäftspartner anlegen                                      |
| 6                    | C                                          |                            | Zahlungsverrechnungsgruppen-ID<br>Gruppiert Ihre Lieferanten und Kunden. |
|                      | <u> </u>                                   | Filter anpassen Start      |                                                                          |
| Geschäftspartner (0) | Anleren                                    | Objektseite Kopieren 🔞 🔳 🗸 |                                                                          |
| Geschäftspartner     | Straße Ort Postleitza                      | ahl Land Rolle             |                                                                          |
| L                    | m zu starten, setzen Sie die entsprechende | n Filter.                  |                                                                          |

Verwenden Sie dagegen eine SAP GUI for HTML-App, so erscheint das *Performance Assistant* Pop-up, worüber Sie Informationen über das Feld derzeit ausgewählte Feld erhalten.

Hilfethemen

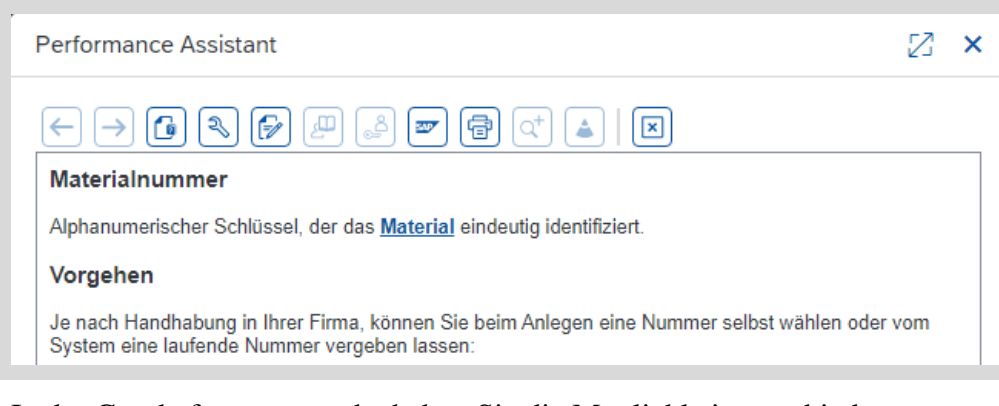

In der Geschäftspartnersuche haben Sie die Möglichkeit verschiedene Suchkriterien anzugeben. Da Geschäftspartner ebenso Personen einschließen, ist es auch möglich nach Vor- und Nachnamen zu filtern.

In diesem Fall verwenden Sie das übergreifende Suchfeld. Geben Sie in das Feld *Suchen* einen Stern (\*) gefolgt von Ihrer **dreistelligen Nummer** (###) ein.

| Geschäftspartner     |          |                      |    |                     |   |                       |       |
|----------------------|----------|----------------------|----|---------------------|---|-----------------------|-------|
| Suchen und auswählen | Bedingun | gen definieren       |    |                     |   |                       |       |
| *000                 |          |                      | ×Q |                     |   | Filter ausblender     | Start |
| Geschäftspartner:    |          | Titel:               |    | Vorname:            |   | Nachname:             |       |
|                      | C        |                      | CP |                     | C |                       | 9     |
| Geburtsdatum:        |          | Geschäftspartnertyp: |    | Ext. Partnernummer: |   | Geschäftspartnername: |       |
|                      | C        |                      | C  |                     | C |                       | C     |

**Hinweis** Jedes Mal, wenn Sie in diesem Lehrmaterial dazu aufgefordert werden, ### einzugeben, geben Sie bitte die dreistellige Nummer ein, die Sie von Ihrem Dozenten erhalten haben. Für jeden Teilnehmer existieren eigene Stammdaten. Die dreistellige Nummer wird verwendet, um zwischen diesen Datensätzen unterscheiden zu können. Bitte denken Sie daran, dass alle Kursteilnehmer im selben GB-Unternehmen arbeiten. Wenn Sie keine Suchkriterien setzen, könnten Sie alle Stammdaten sehen (wie in einem richtigen Unternehmen).

Drücken Sie auf <sup>Start</sup> um die Suche auszuführen. Es wird eine Liste mit allen Geschäftspartnern Ihres Datensatzes angezeigt. Scrollen Sie nach rechts in der Ergebnistabelle, um die Geschäftspartnernamen sehen zu können.

| Elemente | (49)     |              |   |                    |                       |
|----------|----------|--------------|---|--------------------|-----------------------|
|          | Nachname | Geburtsdatum | G | Ext. Partnernummer | Geschäftspartnername  |
|          |          |              | 2 |                    | Run & Fun             |
|          |          |              | 2 |                    | Sachsen Stahl AG      |
|          |          |              | 2 |                    | Cologne Bike Supplies |
|          |          |              | 2 |                    | Cologne Bike Supplies |
|          |          |              | 2 |                    | Shell Gear            |
|          |          |              | 2 |                    | Thick Spoke           |
|          |          |              | 2 |                    | Lohse Schraube        |
|          |          |              |   |                    |                       |

\*###

Scrollen Sie durch die Liste und selektieren Sie den Geschäftspartner *Beantown Bikes*, drücken Sie anschließend auf <sup>ok</sup>, um die Auswahl zu übernehmen.

| Element | Elemente (49) |              |   |                    |                      |  |  |  |  |
|---------|---------------|--------------|---|--------------------|----------------------|--|--|--|--|
|         | Nachname      | Geburtsdatum | G | Ext. Partnernummer | Geschäftspartnername |  |  |  |  |
|         |               |              | 2 |                    | DC Bikes             |  |  |  |  |
|         |               |              | 2 |                    | Rocky Mountain Bikes |  |  |  |  |
| ✓       |               |              | 2 |                    | Beantown Bikes       |  |  |  |  |

Die Geschäftspartnernummer wird in die Suchmaske übernommen. Klicken Sie nun auf Start. Der Datensatz des Geschäftspartners wird angezeigt.

| <  | Geschäftspa                             | artner verwalten 🔻                     |           |              |        |             |              |          |                | C                    | 2 <b>LL</b> |
|----|-----------------------------------------|----------------------------------------|-----------|--------------|--------|-------------|--------------|----------|----------------|----------------------|-------------|
| S  | tandard* 🗸                              |                                        |           |              |        |             |              |          |                |                      | Ċ           |
| Vo | Suchen Q<br>rname/Name 2:               | Bearbeitungsstatus:<br>Alle<br>Straße: | Roll Ort: | e:           | C<br>C | Geschäftspa | artner:      | C        | Vorname/Name 1 | l:<br>n (1) <b>S</b> | C<br>Start  |
| G  | eschäftspartner (1)<br>Geschäftspartner | Straße                                 | Ort       | Postleitzahl | Lan    | ıd Rolle    | Anlegen      | Objektse | ite Kopieren   | 0                    |             |
| 0  | Beantown Bikes<br>129000                | 299 Summer St                          | Boston    | 02210        | US     | Debi        | itor (FLCU00 | ), Kunde | (FLCU01)       |                      | >           |

**Hinweis** Eine Kernfunktion von SAP S/4HANA ist die Vereinfachung von Datenstrukturen. Deshalb wurden verschiedene Transaktionen, wie zum Beispiel die Verwaltung von Debitoren, Kreditoren oder Ansprechpartnern, zu einer Transaktion (*Geschäftspartnerstammdaten verwalten*) zusammengefasst.

Klicken Sie nun auf den Datensatz des Geschäftspartners. Auf dem folgenden Bildschirm sehen Sie die allgemeinen bzw. globalen Daten Ihres Kunden. In SAP repräsentieren sie unternehmensweit relevante Informationen zu diesem Kunden, wie u.a. Name und Anschrift. Diese sind bspw. von verschiedenen Abteilungen einsehbar und unterscheiden sich nicht. Sie können auf die verschiedenen Reiter wechseln, um andere globale Daten für Beantown Bikes zu sehen.

| < SAP                     | Geschäftspartner 💌                                                          |                                                                       | ۹ (                           | u |
|---------------------------|-----------------------------------------------------------------------------|-----------------------------------------------------------------------|-------------------------------|---|
| Beantown B                | likes                                                                       |                                                                       | Bearbeiten Kopieren Öffnen in |   |
|                           | Gruppierung: Externe Nummernvergal<br>Geschäftspartnerkategorie: Organisati | be (0002) Standardadresse<br>on (2) 299 Summer St 02210 Boston US     | Standardkommunikation         |   |
| Grunddaten 🗸              | Rollen Adresse ~ Bankkor                                                    | nten Zahlungskarten Identifikation $	imes$                            | Ansprechpartner Anlagen       |   |
| Allgemeine Info           | ormationen                                                                  |                                                                       |                               |   |
| Titel:<br>Firma           |                                                                             | Rechtsform:<br>-                                                      | Angelegt von:<br>CREICH       |   |
| Name 1:<br>Beantown Bikes |                                                                             | Gründungsdatum:<br>–                                                  | Angelegt am:<br>18.08.2021    |   |
| Name 2:<br>_              |                                                                             | Verwertungsdatum:<br>–                                                | Zuletzt geändert von:<br>–    |   |
| Name 3:<br>-              |                                                                             | Berechtigungsgruppe:<br>Stakeholder: Sichtbarkeit 0 (uneingeschränkt) | Zuletzt geändert am:<br>–     |   |
| Name 4:<br>-              |                                                                             | Externe GP-Nummer:<br>–                                               |                               |   |
| Suchbegriff 1:<br>000     |                                                                             |                                                                       |                               |   |
| Suchbegriff 2:<br>-       |                                                                             |                                                                       |                               |   |

Wählen Sie z.B. den Reiter *Rollen*. Per Auto-Scroll gelangen Sie an die korrekte Stelle. Sie sehen das dem Geschäftspartner zwei Rollen zugewiesen sind: Debitor (aus FI-Sicht) und Kunde (aus Vertriebssicht).

| Grunddaten $$     | Rollen   | Adresse $$ | Bankkonten | Zahlungskarten | Identifikation $\checkmark$ Anspre | echpartner Anlagen |        |
|-------------------|----------|------------|------------|----------------|------------------------------------|--------------------|--------|
|                   |          |            |            |                |                                    | Suchen             | Q @    |
| Geschäftspartn    | nerrolle |            |            |                | Gültigkeitsbeginn                  | Gültigkeits        | ende   |
| Debitor<br>FLCU00 |          |            |            |                | 18.08.2021                         | 31.12.             | 9999 > |
| Kunde<br>FLCU01   |          |            |            |                | 18.08.2021                         | 31.12.             | 9999   |

Klicken Sie innerhalb der Zeile mit der Geschäftspartnerrolle **Kunde** – **FLCU01** am Zeilenende auf  $\triangleright$ .

Wählen Sie im Anschluss den Reiter *Vertriebsbereiche*. Sie können die verschiedenen Vertriebsbereiche für diesen Kunden sehen. Direkt unterhalb der Vertriebsbereiche sehen Sie die Buchungskreise. Diese Informationen konnten nicht in der allgemeinen Übersicht gefunden werden, da diese Daten an die Kundenrolle gebunden sind.

Rollen

Kunde - FLCU01

Vertriebsbereiche

|                  |                   |                     |                     | 5                 | Suchen                  | <u> </u>          | Kopieren |
|------------------|-------------------|---------------------|---------------------|-------------------|-------------------------|-------------------|----------|
| Verkaufsorganisa | tion              | Vertriebsweg        | Sparte              | Liefersperre      | Fakturasperre           | Auftragssperre    |          |
| US Ost           |                   | Großhandel          | Zubehör             |                   |                         |                   |          |
| UE00             |                   | WH                  | AS                  |                   |                         |                   |          |
| US Ost           |                   | Großhandel          | Fahrräder           |                   |                         |                   |          |
| Buchungskreis    | Abstimmkonto      |                     |                     | Buchhaltungssachb | earbeiter Zahlungsbedin | gungen            | Sperren  |
| Global Bike Inc. | Abstimmkonto      | s Lieferungen und L | eistungen (1200000) | Buchhaltungssachb | sofort zahlbar          | obne Abzug (0001) | Sperren  |
| US00             | 0                 | 0                   | ,                   |                   |                         | 5( )              |          |
| 0000             |                   |                     |                     |                   |                         |                   |          |
| -1 C'            | c <mark>SA</mark> | <b></b>             |                     |                   | .11                     | 11                |          |

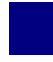

## SD 2: Anzeigen Kundenauftrag

| Aufgabe Nutzen Sie das SA anzuzeigen.                                                        | AP Fiori Launchpad, ur                                                      | n einen Kundenauftrag                                     | Zeit 10 Min |
|----------------------------------------------------------------------------------------------|-----------------------------------------------------------------------------|-----------------------------------------------------------|-------------|
| <b>Beschreibung</b> Sehen Sie sie<br>Touring Bikes an.                                       | ch einen Kundenauftra                                                       | g für schwarze Deluxe                                     |             |
| Name (Stelle) David Lopez                                                                    | (Außendienstmitarbei                                                        | ter USA Osten)                                            |             |
|                                                                                              |                                                                             |                                                           |             |
| Zum Anzeigen eines Kunde<br>Rolle Außendienstmitarbeite                                      | nauftrages klicken Sie<br>er auf die App <i>Kunden</i>                      | im Bereich Vertrieb in der<br>aufträge verwalten.         | Einstieg    |
|                                                                                              | Kundenaufträge<br>verwalten                                                 |                                                           |             |
|                                                                                              | <b>1</b> 3                                                                  |                                                           |             |
| Geben Sie im Feld <i>Kundend</i><br>bereits angelegten Kundena<br>entsprechende Auftrag wird | <i>uuftrag</i> <b>1</b> ein, um nach<br>uftrag zu suchen. Wäh<br>angezeigt. | dem Beleg zu einem<br>len Sie dann <sup>Start</sup> . Der | 1           |
| < SAP Kundenaufträge verwalten •<br>Standard* ~                                              |                                                                             | م <b>لل</b><br>لا                                         |             |
| Suchen     Q     =1x       Gesamtstatus:     Belegdatum:                                     | Auftraggeber: Kundenref                                                     | erenz: Wunschlieferdatum:                                 |             |
| Die Auftragsnummer ist die<br>identifiziert. Generell wird i<br>verschiedenen Gruppen von    | Nummer, die den Ver<br>m SAP S/4HANA Sys<br>Verkaufsbelegen unte            | kaufsbeleg eindeutig<br>stem zwischen<br>erschieden:      |             |
| - Anfrage                                                                                    |                                                                             |                                                           |             |
| - Angebot                                                                                    |                                                                             |                                                           |             |
| - Auftrag                                                                                    |                                                                             |                                                           |             |
| - Rahmenvertrag                                                                              |                                                                             |                                                           |             |
| - Reklamationen                                                                              |                                                                             |                                                           |             |

| < SAP Kundenaufträge verwalten •                                                                                                    |                                                                                              | ۹ 📖    |
|----------------------------------------------------------------------------------------------------|----------------------------------------------------------------------------------------------|--------|
| Standard* 🗸                                                                                                    |                                                                                              | C      |
| Suchen     Q     Image: [=1 x]       Gesamtstatus:     Belegdatum:       Image: [mage: [m | Auftraggeber: Kundenreferenz: Wunschlieferdatum:                                             | G      |
| Kundenaufträge (1) Standard 🗸                                                                                                    | Kundenauftrag anlegen - VA01 Alle Positionen absagen Liefersperre setzen Liefersperre aufhel | ben 👓  |
| Kundenauftrag Auftraggeber                                                                                                    | Kundenreferenz Wunschlieferdatum Gesamtstatus Nettowert Belegda                              | atum   |
| 1     Beantown Bikes (129998)                                                                                                    | Z998 06.09.2021 Erledigt 15.000,00 USD 23.08.1                                               | 2021 > |

Klicken Sie auf die Zeile des Kundenauftrags, um sich weitere Informationen anzeigen zu lassen. In der neuen Ansicht sehen Sie alle Details zu einem Auftrag der Firma Beantown Bikes aus Boston.

An diesem Beleg können Sie die typische Zweiteilung der Verkaufsbelege beobachten. Sie sind zusammengesetzt aus

- Belegkopf
- Belegpositionen.

Der Belegkopf besteht aus Daten, die immer für den gesamten Beleg gültig sind. Die Belegpositionen hingegen spiegeln die Daten zu den einzelnen Gütern, die in dem Verkaufsbeleg behandelt werden, wider.

In der Anzeige sehen Sie den Belegkopf für den Verkaufsbeleg mit der Nummer 1. Wie Sie sehen, wird diese Bestellung unter der Kundenreferenz (Bestellnummer) Z998 geführt, außerdem beträgt ihr Nettowert 15.000 USD.

| <  | SAP Ter         | rminauftrag 1 ar | nzeigen: Übersicht                               | ۹ 😐       |
|----|-----------------|------------------|--------------------------------------------------|-----------|
| 63 | <u>n</u> q      | δ Σ Meh          |                                                  | ጵ Beenden |
|    | Terminauftrag:  | 1                | Nettowert: 15.000.00 USD                         |           |
|    | Auftraggeber:   | 129998           | Beantown Bikes / 299 Summer St / Boston MA 02210 |           |
|    | Warenempfänger: | 129998           | Beantown Bikes / 299 Summer St / Boston MA 02210 |           |
|    | Kundenreferenz: | <u>Z998</u>      | Kundenref.datum: 23.08.2021                      |           |
|    |                 |                  |                                                  |           |

**Hinweis** Die Kundenreferenz ist nicht zu verwechseln mit der Nummer des Verkaufsbeleges, in diesem Fall dem Beleg eines Terminauftrages.

Während die Kundenreferenz frei vergeben werden kann, ist die Belegnummer eindeutig und wird automatisch beim Anlegen des Beleges generiert.

In der Übersicht über alle Positionen sehen Sie, dass der Auftrag lediglich das Produkt Deluxe Touring Bike in schwarz beinhaltet. Mit diesem Auftrag hatte Beantown Bikes 5 Fahrräder dieser Sorte bestellt. Wählen Sie nun die Zeile mit dem Deluxe Touring Bike (black) aus. Klicken Sie anschließend auf (*Pos. Konditionen*), um sich sämtliche Konditionen anzeigen zu lassen.

| 民 🕘 🔄 認識 @ இ 🖳 🖳 🔐 🏠 @ Gruppe 🔍<br>Alle Positionen |     |          |                |               |    |   |                             |
|----------------------------------------------------|-----|----------|----------------|---------------|----|---|-----------------------------|
|                                                    | Pos | Material | Bedarfssegment | Auftragsmenge | ME | E | Positionsbezeichnung        |
| V                                                  | 10  | DXTR1998 |                | 5             | EA |   | Deluxe Touring Bike (black) |

Das folgende Bild zeigt, dass jedes Fahrrad 3.000 USD kostet und keine Rabatte oder Zuschläge ermittelt wurden. Es zeigt außerdem, dass GB 1.600 USD Gewinn pro verkauftem Fahrrad erzielt.

| I | KArt | Bezeichnung         | Betrag   | Währg | pro | ME | Konditionswert | Währg | Status | KUmZä |
|---|------|---------------------|----------|-------|-----|----|----------------|-------|--------|-------|
|   | PR00 | Preis               | 3.000,00 | USD   | 1   | EA | 15.000,00      | USD   |        | 1     |
|   |      | Brutto              | 3.000,00 | USD   | 1   | EA | 15.000,00      | USD   |        | 1     |
|   |      | Rabattbetrag        | 0,00     | USD   | 1   | EA | 0,00           | USD   |        | 1     |
|   |      | Bonusbasis          | 3.000,00 | USD   | 1   | EA | 15.000,00      | USD   |        | 1     |
|   |      | Positionsnetto      | 3.000,00 | USD   | 1   | EA | 15.000,00      | USD   |        | 1     |
|   |      | Nettowert 2         | 3.000,00 | USD   | 1   | EA | 15.000,00      | USD   |        |       |
|   |      | Endbetrag           | 3.000,00 | USD   | 1   | EA | 15.000,00      | USD   |        | 1     |
|   | SKTO | Skonto              | 0,000    | 96    |     |    | 0,00           | USD   |        |       |
|   | VPRS | Verrechnungspreis   | 1.400,00 | USD   | 1   | EA | 7.000,00       | USD   |        | 1     |
|   |      | Standard - USA /mit | 1.600,00 | USD   | 1   | EA | 8.000,00       | USD   |        | :     |

## SD 3: Anzeigen Auslieferungsbeleg für Kundenauftrag

| Aufgabe Nutzen Sie das SAP Fiori Launchpad, um eine Auslieferung anzuzeigen.                                                                                               | Zeit 10 Min |
|----------------------------------------------------------------------------------------------------|-------------|
| <b>Beschreibung</b> Im Kundenauftragsprozess kommt nach der Erstellung des<br>Auftrages die Auslieferung. Lassen Sie sich als nächstes den<br>Auslieferungsbeleg anzeigen. |             |
| Name (Stelle) Sergey Petrov (Lagerarbeiter)                                                                                                    |             |
|                                                                                                    |             |

Zum Anzeigen einer Lieferung wählen Sie im Bereich *Vertrieb* in der Rolle *Lagerangestellter* die App *Auslieferungen verwalten*.

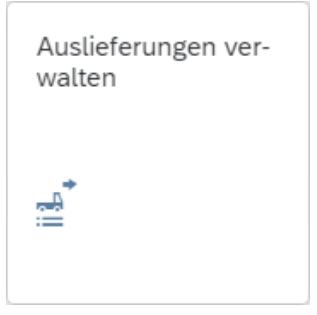

Die App startet mit einem eingeklappten Kopfbereich. Expandieren Sie diesen indem Sie auf  $\smile$  (*Kopfbereich expandieren*) klicken und wählen Sie für *Gesamtstatus* **Alle.** Klicken Sie anschließend auf Start. Ihnen werden verschiedenen Auslieferungen angezeigt. Beachten Sie, dass Ihre Ansicht vom folgenden Screenshot abweichen kann.

|                  | uslieferungen verwalten  | 1.                                  |                    |                            | ५ © 😐                 |
|------------------|--------------------------|-------------------------------------|--------------------|----------------------------|-----------------------|
| Standard* $\vee$ |                          |                                     |                    |                            | [Ľ                    |
| Versandstelle:   | Kommissionierda          | Latum: Warenempfänger:              | Geplante           | s WA-Datum: Gesan          | ntstatus:             |
|                  |                          |                                     | \$                 | Filte                      | er anpassen (1) Start |
| Lieferungen (3)  |                          |                                     |                    | WA buchen (0) WA stornie   | eren (0) 🔞 🛅 🗸        |
| Auslieferung     | Kommissionierdatum Prior | rität Kommissionierstatus           | Quittierungsstatus | Warenausgangsstatus        | Kommissionieren       |
| 8000000          | 31.08.2021 norm          | mal (02) Vollständig bearbeitet (C) | Nicht relevant     | Vollständig bearbeitet (C) | Kommissionieren       |
| 8000001          | 31.08.2021 norm          | mal (02) Vollständig bearbeitet (C) | Nicht relevant     | Vollständig bearbeitet (C) | Kommissionieren       |
| 8000002          | 31.08.2021 norm          | mal (02) Vollständig bearbeitet (C) | Nicht relevant     | Vollständig bearbeitet (C) | Kommissionieren       |

Klicken Sie auf die Zeile der Auslieferung mit der Nummer **80000000**, um sich den Beleg des Auftrags aus dem vorherigen Schritt anzeigen zu lassen.

80000000

Einstiea

Allgemeine

Informationen

Im Belegkopf sehen Sie den Gesamtstatus (*Erledigt*) und den zugehörigen Liefertermin. Weitere Informationen wie z.B. das Gewicht und den Kommisionierstatus können dem Reiter *Allgemeine Informationen* entnommen werden.

| < SAP Auslieferung -                                |                                                  |                                                          |
|-----------------------------------------------------|--------------------------------------------------|----------------------------------------------------------|
| 8000000                                             |                                                  |                                                          |
| Auslieferung                                        |                                                  |                                                          |
| Warenempfänger: Beantown Bikes (129998) Gesamtstatu | s: 🗖 Erledigt Liefertermin                       |                                                          |
| Auftraggeber: Beantown Bikes (129998) Versandstell  | e: VS Miami (MI00) 06.09.2021                    |                                                          |
| Allgemeine Informationen Positionen Geschäftspartne | er Prozessablauf Anlagen                         |                                                          |
|                                                     |                                                  |                                                          |
| Verkaufsorganisation:<br>US Ost (UE00)              | Kommissionierdatum:<br>31.08.2021                | Kommissionierstatus:<br>Voll kommissioniert (C)          |
| Bruttogewicht:<br>42.550,000 G                      | Transportplanungsdatum:<br>29.08.2021            | Lagerverwaltungsstatus:<br>Kein WM-TA nötig              |
| Nettogewicht:<br>42.550,000 G                       | Ladedatum:<br>03.09.2021                         | Kommissionierungsquittierstatus:<br>Nicht quitt.pflicht. |
| Volumen:<br>-                                       | Geplantes Datum der Warenbewegung:<br>04.09.2021 | Packstatus:<br>Nicht packpflichtig                       |
| Lieferart:<br>Auslieferung (LF)                     | Ist-Warenbewegungsdatum:<br>23.08.2021           | Status der Warenbewegung:<br>Erledigt                    |

Wählen Sie den Reiter *Prozessablauf*. Dort sehen Sie alle zugehörigen Dokumente, unter anderem auch den Kundenauftrag des vorherigen Schritts.

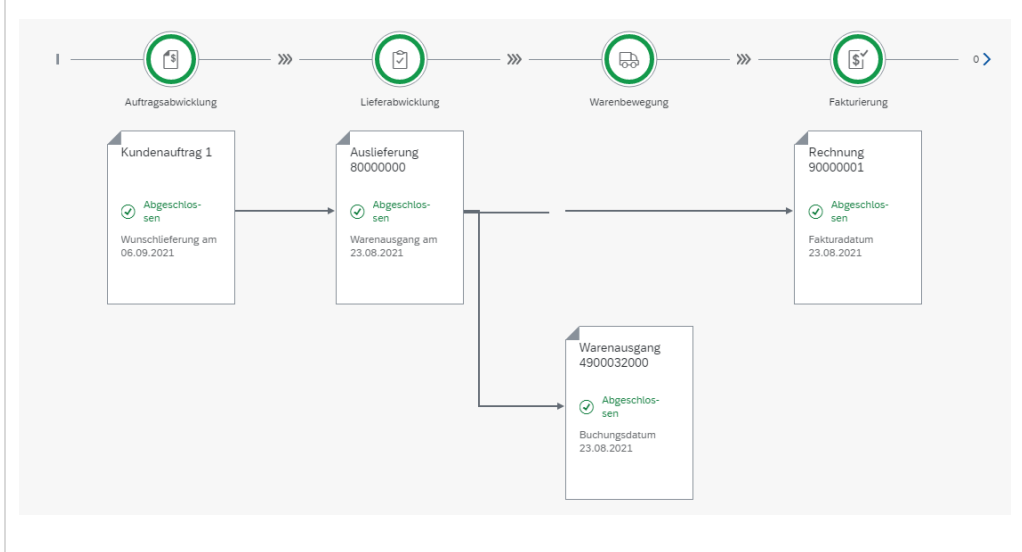

Wählen Sie den Reiter *Positionen*. Sie sehen die Lieferposition 10 mit den 5 Fahrrädern.

| Positioner | n (1)                                    | Suchen | ۵ ۵             |                       |                |                    |
|------------|------------------------------------------|--------|-----------------|-----------------------|----------------|--------------------|
| Position   | Material                                 | Charge | Werk            | Lagerort              | Istliefermenge | Kommissioniermenge |
| 10         | Deluxe Touring Bike (schwarz) (DXTR1998) |        | DC Miami (MI00) | Finished Goods (FG00) | 5.000 EA       | 5.000 EA >         |

Klicken Sie auf den Eintrag, um eine detailliertere Ansicht der Lieferposition zu erhalten.

Prozessablauf

Positionen

| Auslieferungsposition -                                                                                                    |                                                                                                    |                                         | ۹ ( |
|----------------------------------------------------------------------------------------------------|----------------------------------------------------------------------------------------------------|-----------------------------------------|-----|
| 00000000 /<br>Deluxe Touring Bike (schwarz)<br>IXTR1998                                                                                        |                                                                                                    |                                         | [2  |
| Position Kommissionierstatus: 🗋 Voll kommissionier<br>10 Kommissionierquittierungsstatus: Nicht quitt<br>Status LV-Aktivität: Kein WM-TA notig | t Produktvermarktbarkeitsstatus: OK - nicht relevant<br>.pflicht. Gefahrgutstatus: OK - nicht relevant<br>Sicherheitsdatenblattstatus: OK - nicht relevant |                                         |     |
| Allgemeine Informationen Mengen Lager Seria                                                                                                    | Inummern Beladung/Lieferung Finanzielle Abwicklung                                                                                                    | Warenbewegung Zugehörige Kundenaufträge |     |
| /aterial:<br>Deluxe Touring Bike (schwarz) (DXTR1998)                                                                                          | Charge:<br>-                                                                                                    | Herstelldatum:<br>-                     |     |
| <sup>o</sup> ositionsbezeichnung:<br>Deluxe Touring Bike (black)                                                                               | Bewertungsart:<br>-                                                                                                    | Verfallsdatum/MHD:<br>-                 |     |
| <sup>o</sup> ositionstyp:<br>Normalposition (TAN)                                                                                              | EAN/UPC-Code:                                                                                                    | Prüflos:                                |     |
| Kundenmaterial:<br>-                                                                                                    |                                                                                                    |                                         |     |
| Mengen                                                                                                    |                                                                                                    |                                         |     |
| \uftragsmenge:<br>5,000 EA                                                                                                    | Umwandlungsrate:<br>1 EA : 1 EA                                                                                                    | Überlieferungstoleranz:<br>0.0 %        |     |
| stliefermenge:<br>5,000 EA                                                                                                    | Basiseinheit der Liefermenge:<br>5,000 EA                                                                                                    | Unterlieferungstoleranz:<br>0.0 %       |     |
|                                                                                                    | Toleranz unbegrenzt:<br>Nein                                                                                                    |                                         |     |
| Ilicken Sie auf SAP, u                                                                                                    | m zum SAP Fiori Launch                                                                                                    | pad zurückzukehren.                     |     |
|                                                                                                    |                                                                                                    |                                         | Г   |

< SAP

Suchen

akturadatum:

Fakturen (1)

Faktura

9000001

Standard\*  $\checkmark$ 

Fakturen verwalten 🔻

C

Faktura

Q 9000001 ×

Fakturaart

Rechnung (F2)

#### SD 4: Anzeigen Faktura

Aufgabe Nutzen Sie das SAP Fiori Launchpad, um die Faktura anzuzeigen.Zeit 5 MinBeschreibung Nach der Auslieferung der Fahrräder an den Kunden wurde<br/>eine Rechnung für den Kunden erstellt. Lassen Sie sich diese im System<br/>anzeigen.anzeigen

Name (Stelle) Stephanie Bernard (Debitorenbuchhalter)

S

Fakturaart

G

Auftraggeber Beantown Bikes (129998)

Wählen Sie im Bereich *Vertrieb* in der Rolle *Debitorenbuchhalter* die App *Fakturen verwalten*.

Fakturen verwalten

Geben Sie im Feld *Faktura* **90000001** ein, um den zugehörigen Fakturabeleg zur bisher betrachteten Bestellung zu sehen. Wählen Sie **Start**.

<u>[]</u>

Status

Abgeschlossen

Auftraggeber

CP

Status

Filter anpassen (1)

CP

Fakturadatum

23.08.2021

| Hinweis: Falls Sie in der Anzeige nur eine Spalte z.B. Status sehen, dann       |
|---------------------------------------------------------------------------------|
| verlassen Sie bitte die App per klick auf <b>SAP</b> und öffnen sie erneut oder |
| klick Sie auf 🙆, um mit Hilfe der Einstellungen weitere Spalten                 |
| einzublenden.                                                                   |

Klicken Sie auf die Zeile mit der Faktura 90000001, um die Details des Belegs zu öffnen.

Sie werden auf den Rechnungsbeleg Ihrer Faktura weitergeleitet, welcher einen Nettowert von 15.000,00 USD ausschreibt, einen Steuerbetrag von 90000001

م 📖 لاً

Start

Image: A state of the state of the state

Nettower

15.000,00 USD

Einstieg

# 0,00 USD und somit eine Gesamtforderung in Höhe von 15.000,00 USD an Beantown Bikes darstellt.

| Rechnung<br>90000001                  |                                         | l                       | Bearbeiten Vo               | orschau | ) Faktura stor           | nieren Faktura           | versenden  | <u>'</u> |
|---------------------------------------|-----------------------------------------|-------------------------|-----------------------------|---------|--------------------------|--------------------------|------------|----------|
| Regulierer<br>Beantown Bikes (129998) | Auftraggeber<br>Beantown Bikes (129998) | Status<br>Abgeschlossen | Nettowert<br>15.000,00<br>⋧ | USD     | Steuerbetrag<br>0,00 USD | Gesamtbetrag<br>15.000,0 | O usd      |          |
| Allgemeine Informationen              | Allgemeine Geschäftsbeding              | gungen Positione        | n Partner                   | Buchh   | altungsdaten             | Prozessablauf            | Preisdaten | > `      |
| Belegdaten                            |                                         |                         | Organisationsda             | aten    |                          |                          |            |          |
| Fakturadatum:                         | 23.08.2021                              |                         | Buchungs                    | kreis:  | Global Bike Inc          | . (US00)                 |            |          |
| Fakturaart:                           | Rechnung (F2)                           |                         | Verkaufsorganis             | ation:  | US Ost (UE00)            |                          |            |          |
| Referenz:                             | Z998                                    |                         | Vertriebs                   | sweg:   | Großhandel (W            | Ή)                       |            |          |
| Kundenreferenz:                       | Z998                                    |                         | Sp                          | parte:  | Fahrräder (BI)           |                          |            |          |
| Zusätzliche Daten                     |                                         |                         |                             |         |                          |                          |            |          |
| Rechnungslistenart:                   | Rechnungsliste (LR)                     |                         |                             |         |                          |                          |            |          |
| Versandbedingung:                     | Standard                                |                         |                             |         |                          |                          |            |          |
| Man.RechnNachbear                     | Nein                                    |                         |                             |         |                          |                          |            |          |

Wählen Sie den Reiter *Preiselemente*. Sie sehen nun eine Auflistung aller Posten, die in den Nettopreis einfließen, darunter der Verrechnungspreis von 1.400,00 USD pro Fahrrad, der für Global Bike als Kostenpunkt anzusehen ist. An der ersten Stelle steht der aufgerufene Preis von 3.000,00 USD, welcher den Gewinnanteil enthält. Neben den Einzelbeträgen stehen jeweils auch alle Beträge auf die Gesamtmenge des Auftrages gerechnet.

| Konditionsart | Bezeichnung                   | Betrag   | Währur |
|---------------|-------------------------------|----------|--------|
| PR00          | Preis                         | 3.000,00 | USD    |
|               | Brutto                        | 0,00     | USD    |
|               | Rabattbetrag                  | 0,00     | USD    |
|               | Bonusbasis                    | 0,00     | USD    |
|               | Positionsnetto                | 0,00     | USD    |
|               | Nettowert 2                   | 0,00     | USD    |
|               | Endbetrag                     | 0,00     | USD    |
| SKTO          | Skonto                        | 0,000    | %      |
| VPRS          | Verrechnungspreis             | 1.400,00 | USD    |
|               | Standard - USA /mit Jur. Code | 0,00     | USD    |

Preiselemente

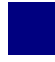

## SD 5: Analysieren Belegfluss

| Aufgabe Nutzen Sie das S<br>anzusehen.                                                                                                    | AP Fiori Launchpad, um sich den Belo                                                                                                    | zgfluss Zeit 15 Min                                                                |
|----------------------------------------------------------------------------------------------------|----------------------------------------------------------------------------------------------------|------------------------------------------------------------------------------------|
| <b>Beschreibung</b> Es gibt viel<br>zu lassen. Eine Möglichke<br>Kundenauftragsdokument.                                                                                                    | e Möglichkeiten, um sich den Belegflu<br>It bietet das SAP-System direkt aus de                                                                                                    | iss anzeigen<br>m                                                                  |
| Name (Stelle) David Lope                                                                                                    | z (Außendienstmitarbeiter USA Osten                                                                                                    | )                                                                                  |
| SAP bietet mit dem Belegt<br>Verkaufsprozess von Anfa<br>leistungsfähig, da er an jed<br>werden kann und alle aufe<br>Er stellt den kompletten A<br>Kundenauftrag sowie alle<br>diese Dokumente direkt hi<br>Details anzeigen zu lassen | luss ein Werkzeug, das den gesamten<br>ng bis Ende dokumentiert. Der Belegf<br>er Stelle der Kundenauftragsbearbeitu<br>nanderfolgenden Belege verbindet (Be<br>udit Trail (Buchungskontrolle) für den<br>Folgebelege chronologisch dar. Außer<br>neinnavigiert werden, um sich die jewe | Belegfluss<br>luss ist sehr<br>ng benutzt<br>elegkette).<br>lem kann in<br>eiligen |
| Im Bereich Vertrieb in der<br>Kundenaufträge verwalten<br>öffnen.                                                                                                    | Rolle Außendienstmitarbeiter können<br>nutzen, um einen Belegfluss zu einem                                                                                                    | Sie die App Einstieg<br>Auftrag zu                                                 |
|                                                                                                    | Kundenaufträge<br>verwalten                                                                                                    |                                                                                    |
|                                                                                                    | <b>E</b> 3                                                                                                    |                                                                                    |
| In der Sicht <i>Kundenaufträg</i><br>und wählen Sie Start.                                                                                                    | ge verwalten geben Sie als Kundenaufi                                                                                                    | <i>rag</i> <b>1</b> ein 1                                                          |
| < SAP Kundenaufträge verwalten * Standard* ~                                                                                                    |                                                                                                    | م ® الله<br>ت                                                                      |
| Suchen     Q       Gesamtstatus:     Belegdatum:                                                                                                    | Auftraggeber: Kundenreferenz: Wunschlie                                                                                                    | anpassen (1) Start                                                                 |
| Der Kundenauftrag wird ir<br>dass der Auftrag bereits <i>Er</i>                                                                                                    | n der Ergebnisliste angezeigt. Es ist u.a<br>Beledigt ist (vgl. Gesamtstatus). Wechse                                                                                                    | . zu sehen,<br>In Sie nicht                                                        |

in die Detailsicht (Klick auf die gesamte Zeile), sondern klicken Sie direkt auf die Auftragsnummer innerhalb dieser Zeile, um das Kontextmenü zu öffnen. Wählen Sie dort Weitere Links. Im sich öffnen Pop-up *Linkliste definieren* können Sie die App *Belegfluss anzeigen* starten. Auf dem folgenden Screenshot ist die Klickstrecke abgebildet.

| Kundenaufträge (1) Standard $\checkmark$ | Kundena       | auftr | ag anlegen - VA01 Alle Positionen absagen | Liefersperr |
|------------------------------------------|---------------|-------|-------------------------------------------|-------------|
| <u> </u>                                 | re            | Li    | nkliste definieren                        |             |
|                                          | Weitere Links |       | Suchen                                    | Q           |
|                                          | Weitere Links |       | Alle auswählen (0/21)                     |             |
|                                          |               |       | Belegfluss anzeigen                       |             |
|                                          |               |       | Kundenauftrag ändern - VA02               |             |
|                                          |               |       | Kundenauftrag anlegen - VA01              |             |

Die App *Belegfluss anzeigen* öffnet sich und der Verkaufsbeleg **1** ist bereits vorausgewählt. Es werden Ihnen zwei Belegflüsse angezeigt: Zum einen der Operative Belegfluss und zum anderen der Hauptbuchbelegfluss.

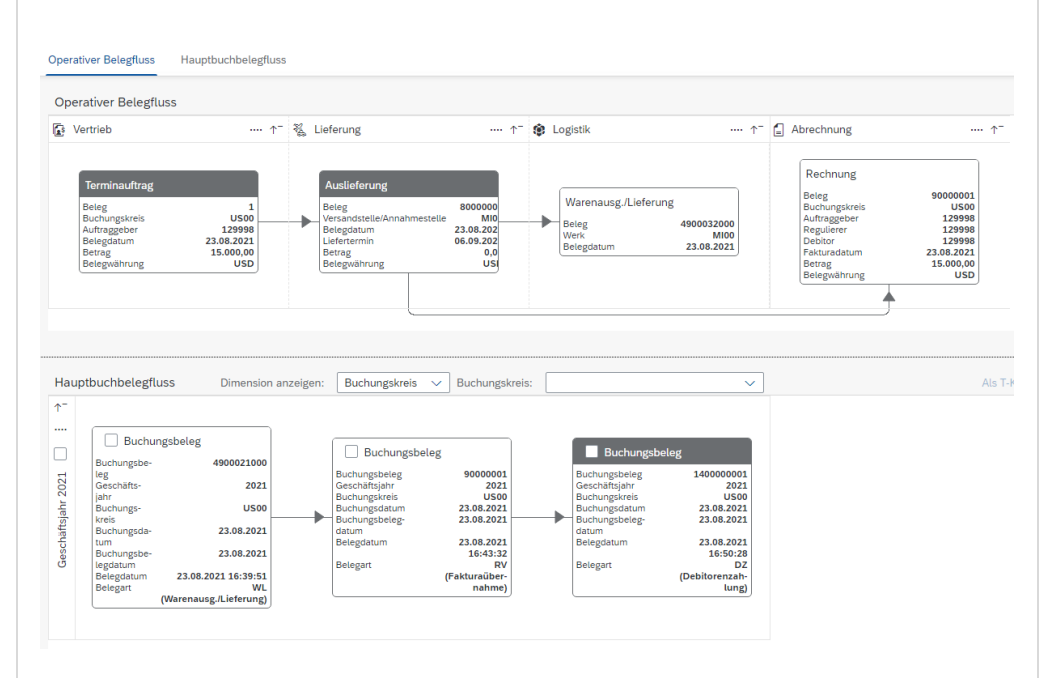

Mithilfe dieser Belegkette können komplexe Zusammenhänge erkannt werden. Für eine bessere Übersichtlichkeit haben Sie die Möglichkeit bspw. Gruppen zu expandieren/komprimieren oder im rechten Bildbereich die Ansicht zu vergrößern, zu verkleinern oder an die Fenstergröße anzupassen. Dort können Sie auch mit einem Klick auf 🗉 eine Legende einblenden.

#### Belegfluss anzeigen

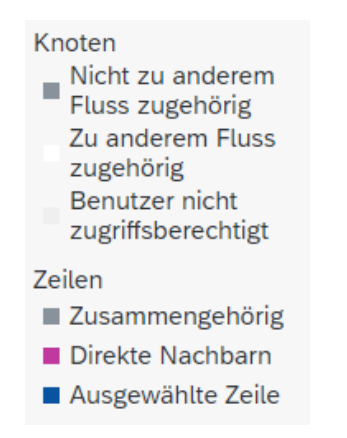

Wenn Sie einen Beleg aus dem operativen Belegfluss anwählen, werden ebenso alle Hauptbuchbelege hervorgehoben, die damit verbunden sind. Selektieren Sie bspw. aus der Gruppe *Logistik* den **Warenausgangsbeleg**. Der folgende Screenshot zeigt das Ergebnis.

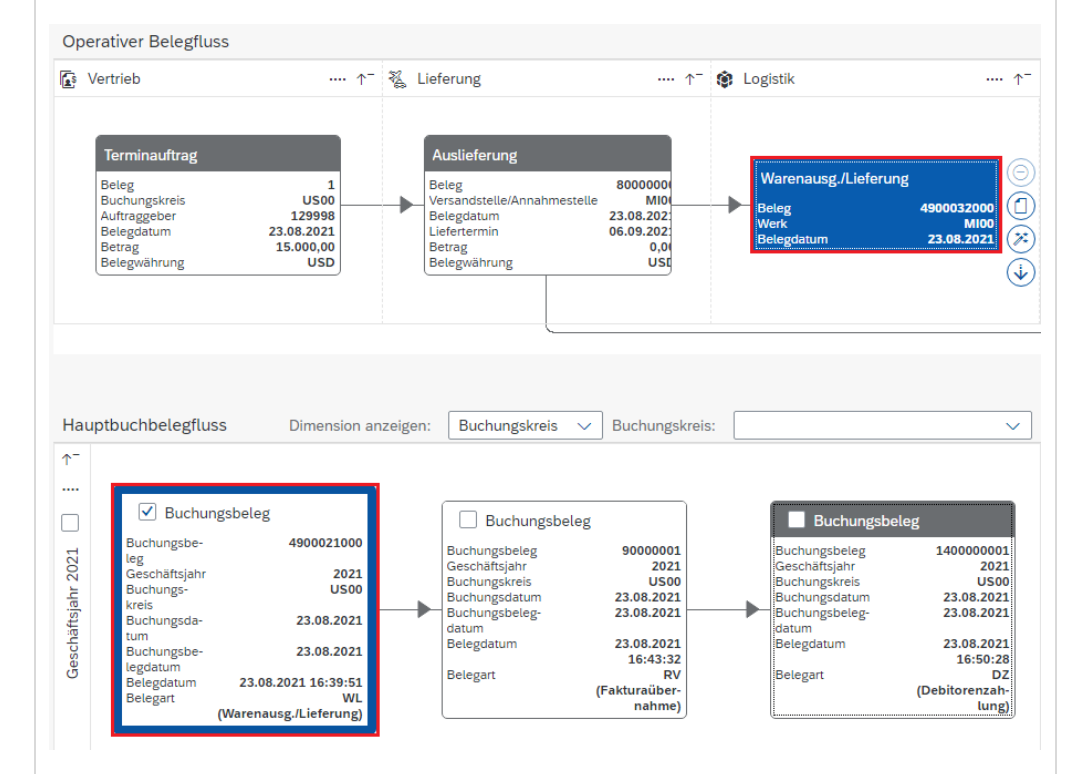

Der zugehörige Buchungsbeleg aus dem Hauptbuch wird blau umrandet. Wichtige Informationen zu den Belegen können Sie direkt der Übersicht entnehmen. Über die Einstellungen im rechten Bildbereich (<sup>(1)</sup>) können Sie zusätzlich Informationen zu den Hauptbuchbelegen ein- bzw. ausblenden.

Außerdem können Sie sich zu einzelnen oder mehreren Hauptbuchbelegen die zugehörigen T-Konten anzeigen lassen. Sofern die gewünschten Hauptbuchbelege korrekt markiert sind, können Sie mithilfe des Buttons Als T-Konto anzeigen die gewünschte Anzeige aufrufen.

#### Warenausgangsbeleg

| <ul> <li>✓ 6993000</li> <li>Umsatzkosten</li> <li>US00/0L/2021</li> </ul> | Soll: 7.000,00 USD | ~    | 1040000<br>Unfertig Erzeugnisse<br>US00/0L/2021 | Haben: 7.000,00 USE         |
|---------------------------------------------------------------------------|--------------------|------|-------------------------------------------------|-----------------------------|
| Soll                                                                      | Haben              | Soll |                                                 | Haber                       |
| 7.000,00 USD                                                              |                    |      |                                                 | 7.000,00 USE                |
| Buchungsbeleg:<br>4900021000                                              |                    |      |                                                 | Buchungsbeleg<br>4900021000 |
| Buchungsdatum:<br>23.08.2021                                              |                    |      |                                                 | Buchungsdatum<br>23.08.2021 |

In der Sicht *Buchungsbelege anzeigen – In T-Konto-Sicht* können Sie nun die Auswirkungen auf das Rechnungswesen betrachten. Wie Ihnen eventuell bereits bekannt ist, stehen Bestands - und Erfolgskonten im Fokus. Die T-Konten visualisieren dabei das Buchungsprinzip "Soll an Haben". Nachdem Sie sich die Buchungen angeschaut haben, wählen Sie im oberen Bildbereich ≤, um zum Belegfluss zurückzukehren.

Für weitere Details können Sie vom Belegfluss aus auf jedes Dokument zugreifen. Um z.B. die Rechnung anzuzeigen, markieren Sie diese und klicken auf den erscheinenden Button (Details), um das bereits bekannte Kontextmenü zu öffnen. Wählen Sie die *Fakturen verwalten* App aus.

| 9000001                                       |  |  |  |
|-----------------------------------------------|--|--|--|
| Fakturen anlegen                              |  |  |  |
| Fakturen anlegen - VF01                       |  |  |  |
| Fakturen anzeigen                             |  |  |  |
| Fakturen anzeigen - Geschwärzt                |  |  |  |
| Fakturen verwalten                            |  |  |  |
| Fakturen ändern                               |  |  |  |
| Prozessablauf anzeigen - Debitorenbuchhaltung |  |  |  |
| Umsatz - Deckungsbeitrag                      |  |  |  |
| Umsatzanalyse                                 |  |  |  |
| Weitere Links                                 |  |  |  |

Erscheint hier eine Fehlermeldung, schließen Sie diese einfach. Nun können Sie die alle Details der zugehörigen Rechnung einsehen. Wechseln Sie abschließend zum Reiter *Prozessablauf*. Dort finden Sie eine alternative Belegkette.

Prozessablauf

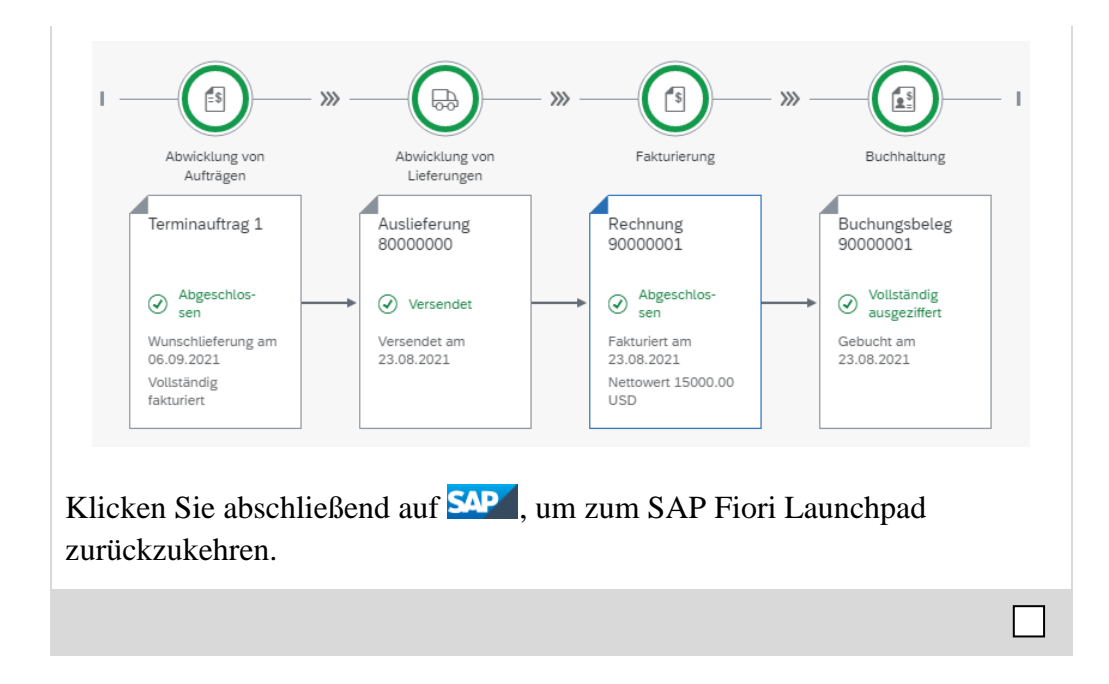